# Instructions for Casual NSW group members to upgrade to full Orienteering NSW club membership for 2021

# I created a new Casual member:

| 16557 | Convert Casual | To Full Member Process | female | 2000 | 0 | Casual |
|-------|----------------|------------------------|--------|------|---|--------|
| 18245 | Pab            | Trucoott               | mala   | 1087 | 0 | Casual |

## Login to Eventor using username and password provided:

| -I'm logging in with m | y personal Eventor us   | er name and password                            |   |
|------------------------|-------------------------|-------------------------------------------------|---|
|                        | Use this login field to | log in with your personal Eventor user account. |   |
|                        | Username                | casual                                          | 0 |
|                        | Password                | ·······                                         | 0 |
|                        | Remember me             |                                                 | 0 |
|                        |                         | Log in I have forgotten my login details        |   |
|                        |                         |                                                 |   |

# Hit button – MyPages then MyMemberships

| <br>Event calendar Press results Livelox |                  | My pages        | Club Convert Casual - Ca | esuals NSW <del>-</del> |
|------------------------------------------|------------------|-----------------|--------------------------|-------------------------|
| Event calendar                           |                  |                 |                          |                         |
| Fdit profile                             | My profile       |                 |                          |                         |
| • My events                              | Personal details | Contact details | Time zone                | Login                   |
|                                          |                  | Person ID       | 16557                    |                         |
|                                          |                  | First name *    | Convert Casual           |                         |
|                                          |                  | Last name *     | To Full Member F         | rocess                  |
| Hit Apply for membership:                | I                |                 |                          |                         |

# Memberships: Convert Casual To Full Member Process

| Organisation Membership type Applied Approved Membership fee   Orienteering NSW Casual 27/10/2020 No membership types set up Display types set up Display types set                                                                                                    | 2020             |                 |            |          |                |                            |        |
|----------------------------------------------------------------------------------------------------|------------------|-----------------|------------|----------|----------------|----------------------------|--------|
| Orienteering NSW Casual 27/10/2020 No membership types set up D   Orienteering NSW Casual 07/07/0000 No membership types set up D                                                                                                    | Organisation     | Membership type | Applied    | Approved | Membership fee |                            |        |
| Occurrie NOW Occurrie Control Control | Orienteering NSW | Casual          | 27/10/2020 |          |                | No membership types set up | Delete |
| Casuals NSW Casual 2//10/2020 No membership types set up L                                                                                                    | Casuals NSW      | Casual          | 27/10/2020 |          |                | No membership types set up | Delete |

Then fill in year – 2021 / Orienteering NSW and Club they wish to join:

#### Apply for membership: Convert Casual To Full Member Process

| Year                               | 2021                                           |                          | ~ |      |
|------------------------------------|------------------------------------------------|--------------------------|---|------|
| State                              | Orienteering NSW                               |                          | ~ |      |
| Club                               | Hastings Orienteering Group                    |                          | ~ |      |
|                                    |                                                |                          |   |      |
| membership types                   |                                                |                          |   |      |
| Membership types for Orient        | eering NSW                                     |                          |   |      |
| Junior (20 years and younger) (40  | AUD) 🕦                                         |                          |   |      |
| Senior (21 years and older) (60 Al | JD) 🕦                                          |                          |   |      |
| Family (2x 21 years and older, unl | mited x 20 years and younger) (100 A           | JD) 🕕                    |   |      |
| Associate (all ages) (45 AUD) 🕦    |                                                |                          |   |      |
| Associate Family (2x 21 years and  | l older, unlimited x 20 years and young        | er) (45 AUD) 🕦           |   |      |
| Membership types for Hastin        | gs Orienteering Group                          |                          |   |      |
| Individual Membership (all ages) ( | 0 AUD) 🕦                                       |                          |   |      |
| Family Membership (2x 21 years a   | and older, unlimited $\times$ 20 years and you | nger) (0 AUD) <b>(</b> ) |   |      |
|                                    |                                                |                          |   |      |
|                                    |                                                |                          |   |      |
|                                    |                                                |                          |   | Next |

### Hit Next

Then they choose membership type for ONSW (senior, family or Associate) and club (individual or group/family):

Convert Casual to Full Member Process

| Membership in Orienteering NSW                                                  |
|---------------------------------------------------------------------------------|
| 🔿 Junior (20 years and younger) 🕦                                               |
| Senior (21 years and older)                                                     |
| ○ Family (2x 21 years and older, unlimited x 20 years and younger) 👔            |
| 🔿 Associate (all ages) 🕦                                                        |
| ○ Associate Family (2x 21 years and older, unlimited x 20 years and younger) 👔  |
| Membership in Hastings Orienteering Group                                       |
| Individual Membership (all ages) 1                                              |
| 🔿 Family Membership (2x 21 years and older, unlimited x 20 years and younger) 🚺 |
|                                                                                 |

| Add/renew r  | nembership for another person |   |  |  |  |
|--------------|-------------------------------|---|--|--|--|
| Organisation | Hastings Orienteering Group   | 0 |  |  |  |
| Person       | [select]                      | 0 |  |  |  |

Add person

Next

Cancel

| First name        | * | Convert Casual         |   |
|-------------------|---|------------------------|---|
| Last name         | * | To Full Member Process |   |
| Street address    | * | Parkview               |   |
| City              | * | Sydney                 |   |
| Postal code       | * | 2114                   |   |
| State             |   | NSW 🗸                  |   |
| Country           | * | Australia              |   |
| Email             | * | johnmu66@gmail.com     |   |
| Phone number      |   |                        | • |
| Emergency contact |   |                        |   |

#### Hit Next and confirm:

#### Confirm membership type choice

-Convert Casual To Full Member Process-

#### **Orienteering NSW**

Senior (21 years and older) (60 AUD)

#### Hastings Orienteering Group

Individual Membership (all ages) (0 AUD)

Customer details Convert Casual To Full Member Process Parkview Sydney 2114 NSW Australia johnmu66@gmail.com

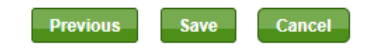

Hit Save.

#### Then pay by PayPal or Poli:

#### Select payment method

Hide order

#### Order information: Membership

#### Reference number 20352787

| Product                                                                                                    | Quantity | Price  | Amount |
|----------------------------------------------------------------------------------------------------|----------|--------|--------|
| Membership for Convert Casual To Full Member Process in Orienteering NSW for year 2021 (Senior)                           | 1        | 60 AUD | 60 AUD |
| Membership for Convert Casual To Full Member Process in Hastings Orienteering Group for year 2021 (Individual Membership) | 1        | 0 AUD  | 0 AUD  |
|                                                                                                    |          |        | 60 AUD |

#### Customer details

Convert Casual To Full Member Process Parkview Sydney 2114 NSW Australia johnmu66@gmail.com

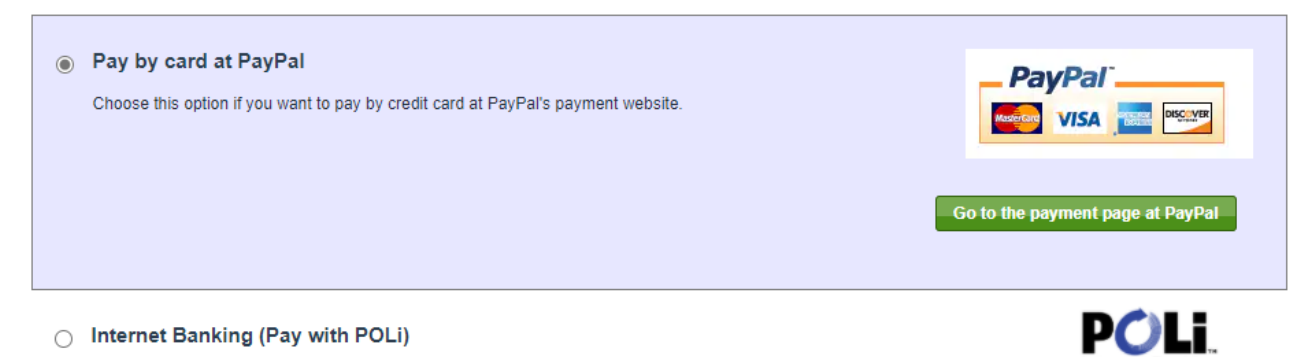